## WEBOVÁ APLIKACE VYPISOVÁNÍ TÉMAT DIPLOMOVÝCH, BAKALÁŘSKÝCH A DIZERTAČNÍCH PRACÍ VE STUDIJNÍM INFORMAČNÍM SYSTÉMU (SIS) POUZE PRO UČITELE – ZOBRAZUJE SE POUZE PO PŘIHLÁŠENÍ

### VSTUP

1. Vstupte do SISu na adrese http://is.cuni.cz/studium. Úvodní stránka SIS – viz obr.

| SIS Studijní informační sys                                                                                  | tém                                   |          |                                   |                      | Anonym 脖 | d ## ? |
|----------------------------------------------------------------------------------------------------|---------------------------------------|----------|-----------------------------------|----------------------|----------|--------|
| : 🖌 Textový režim                                                                                            |                                       |          |                                   |                      |          |        |
| Výuka                                                                                                    |                                       |          |                                   |                      |          |        |
| Předměty                                                                                                    | Témata prací (Výběr práce)            | Anketa   | 10 Termíny zkoušek - přihlašování |                      |          |        |
| Rozvrh                                                                                                    |                                       |          |                                   |                      |          |        |
| Rozvrh NG (MFF, FHS, PF, PřF,<br>FTVS, FF, 3.LF, PedF)                                                       | Nozvrh                                |          |                                   |                      |          |        |
| Přijímací řízení                                                                                             |                                       |          |                                   |                      |          |        |
| Přihláška ke studiu na VŠ                                                                                    | Průběh přijímacího řízení             |          |                                   |                      |          |        |
| Pomůcky                                                                                                    |                                       |          |                                   |                      |          |        |
| na státní zkoušky a 🔧                                                                                        |                                       |          |                                   |                      |          |        |
| obhajoby                                                                                                    |                                       |          |                                   |                      |          |        |
| Ostatní                                                                                                    |                                       |          |                                   |                      |          |        |
| Podmínky přijímacího řízení                                                                                  | Svidence kurzů CŽV                    | Nástěnka | 🎾 Hledání studentů                | ? Vyhledávání loginů |          |        |
| Odkazy na fakultně specifické informa                                                                        | ace                                   |          |                                   |                      |          |        |
| Pedagogická fakulta / Faculty of Educa<br>Eskulta sociálních věd (Esculty of Soc                             | tion<br>ial Sciences                  |          |                                   |                      |          |        |
| <ul> <li>1. lékařská fakulta (česká verze) / 1st</li> <li>2. lékařská fakulta (česká verze) / 1st</li> </ul> | Faculty of Medicine (english version) |          |                                   |                      |          |        |
| <ul> <li>I exarska takulta C3rd Faculty of Med</li> </ul>                                                    | licine                                |          |                                   |                      |          |        |

## PŘIHLÁŠENÍ DO SYSTÉMU

1. Přihlašte se do systému - 1. ikona vpravo v modrém pruhu.

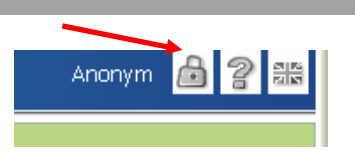

|   | SIS Studijní informační sys<br>Přihlášení |
|---|-------------------------------------------|
| 4 |                                           |
|   | Zadejte svůj:                             |
| I | Login:                                    |
| I | Heslo:                                    |
|   | Přihlásit se                              |
|   | Anonymní přístup                          |
| I | Studijní oddělení (studijni@lf3.cuni.cz)  |

2. Zadejte své login a heslo.

(Login číslo pod fotografií na průkazu UK a heslo, které jste si nastavili v systému CAS (<u>http://ldap.cuni.cz</u>). Neznáte-li či nemáte-li heslo nebo nemůžete se přihlásit do SIS, obraťte se na správce na Výpočetním středisku

3. Po správném zalogování se objeví Vaše jméno a pracoviště v modrém horním pruhu a mezi nabízenými aplikacemi pro učitele

Vypisování témat prací, kterou si spustíte.

### **PROHLÍŻENÍ TÉMAT**

 Jako první se objeví níže uvedená obrazovka, ve které můžete prohlížet nejen témata svoje či za své pracoviště, ale i témata jiných pracovišť. Můžete je prohledávat a třídit podle oborů, studijních programů na fakultě či dalších kritérií – viz obr.

| Vypisování témat prací<br>Seznam prací                                                                       | Hábová Martina<br>studentské práce, 12-DEJL, CK, 3.LF 🗸 🛍 😰 🛅 🔗 |
|----------------------------------------------------------------------------------------------------|-----------------------------------------------------------------|
| 59:22 🗟 🖌 🖳 Seznam prací Nová práce Hromadný tisk zadání                                                     |                                                                 |
| - Filtr:                                                                                                    |                                                                 |
| Fakulta: 3. lékařská fakulta                                                                                 |                                                                 |
| Práce: 💿 z ústavu: Klinika dětí a dorostu 🛛 🗸                                                                |                                                                 |
| Rok vypsání: 💙                                                                                               |                                                                 |
| Typ práce:                                                                                                   |                                                                 |
| Obor práce: 🛄 🔽 📝 i bez oboru                                                                                |                                                                 |
| Vedoucí práce: 🔍                                                                                             |                                                                 |
| Studijní program: 🗸                                                                                          |                                                                 |
| Stav práce: 💿 všechny 🔿 řešené. 🔿 obhájené (rok vypsání=rok obhajoby) 🛇 nezadané. 🛇 nedokončené. 🛇 neveřejné |                                                                 |
| Zobrazit: 🔤 👽 výsledků na stránku                                                                            |                                                                 |
| Zobraz                                                                                                    |                                                                 |
|                                                                                                    |                                                                 |
| ♀ ↓ Vedoucí studijní oddělení (studijní@t3.cuni.cz) Vedoucí SVI Správce SIS                                  |                                                                 |
| · · · ·                                                                                                    |                                                                 |

### VYPISOVÁNÍ NOVÝCH TÉMAT A EDITACE JIŽ STÁVAJÍCÍCH

1. Vedle nápisu "Seznam prací" klikněte na "Nová práce". Objeví se tento formulář:

| Vypisování tér<br>Vytvoření nové pr | nat prací<br>áce            |
|-------------------------------------|-----------------------------|
| 119:22 Seznam prací No              | /á práce                    |
| Editace práce                       |                             |
| Název:                              |                             |
|                                     |                             |
|                                     |                             |
| Anglický název:                     |                             |
|                                     |                             |
| Akademický rok vypsání:             | 2006 2                      |
| Jazyk práce:                        |                             |
| Typ práce:                          |                             |
| Fakulta:                            | -                           |
| Katedra:                            | Ústav cizích jazyků         |
| Vedoucí:                            | 00272 🛛 Přivratská Jana 🖉 🙁 |
| Řešitel:                            | - <b>A</b>                  |
| Oponenti:                           | - <b>× 4</b> -              |
|                                     |                             |
|                                     |                             |
|                                     | - <b>P</b> ×                |
| Konzultanti:                        | - P X                       |
|                                     | - P X                       |
|                                     | - P X                       |
| Obor:                               | ¥                           |
| Datum obhajoby:                     | dd.mm.rrrr hhumm            |
| Místo konání obhajoby:              |                             |
| Datum odevzdani:                    | dd.mm.rrrr                  |
|                                     |                             |
| 76                                  |                             |
| ∠asady pro vypracování:             |                             |

- Zde vyplníte název (včetně anglického) a především akademický rok, pro který je práce vypsána. V roletce pak vyberete typ práce (diplomová, bakalářská, dizertační apod.).
- 3. Katedra a vedoucí práce se vyplňuje automaticky podle toho, jaké jste zvolili přihlášení do aplikace.

Pokud **použijete** osobní přístup na jméno – role Učitel – automaticky je vyplněno Vaše pracoviště a jméno. Jméno vedoucího nelze navolit ani změnit.

Pokud **použijete** tzv. *katederní* přístup za pracoviště (sekretářky) role Tajemník – můžete za své pracoviště vybírat ze seznamu již nadefinovaných pracovníků za Vaše pracoviště – tzn. u řádku Vedoucí (školitel) je **aktivní** tlačítko Vyhledej.

- 4. Řešitel (student) se vyplňuje jen v případě, že již znáte jméno studenta, který téma bude řešit. Jméno studenta se přídává pomocí tlačítka "Vyhledej" vyhledávat lze podle příjmení. Pokud vyplníte pole typ práce jako diplomová systém prohledává pouze jména studentů v magisterském studiu. Pokud vyplníte typ práce bakalářská systém prohledává pouze jména studentů z bakalářského studia.
- 5. Oponenti není povinný údaj, nemusí být vyplněno.
- Obor povinný údaj k vyplnění definováno studijním oddělením jako typ studia. Vkládá se pomocí tlačítka vyhledej a přidej viz obr.

#### V případě diplomové práce:

- pro DP pro české curiculum - zvolte kód VSEOB - všeobecné lékařství

- pro DP pro studenty samoplátce -zvolte kód AVSEOB - všeobecné lékařství v anglickém jazyce

#### V případě bakalářských prací vyberte dle kódu či názvu oboru:

BF – fyzioterapie
BO – ošetřovatelství
BVS – všeobecná sestra
BVZ – veřejné zdravotnictví – již neplatné
BVZK - veřejné zdravotnictví – kombinované studium
BVZ1 – veřejné zdravotnictví – prezenční studium
BZV – zdravotní vědy – již neplatné
BZDV – zdravotní vědy

V případě dizertačních prací – vyberte příslušný obor začínající písmenem P (postgraduální studium, např.: PA – antropologie, PBF – lékařská biofyzika

- 7. **Konzultant** není povinný údaj vyplňují se v něm další školitelé ke stanovenému tématu práce (pokud to téma vyžaduje, např. další školitel, vedlejší školitelé apod.)
- 8. Chcete-li, můžete k vypsanému tématu doplnit ještě další podrobnosti (např. zásady vypracování, literatura k tématu, anotaci v českém nebo anglickém jazyce) není povinné.
- 9. Zadávání se ukončí stiskem tlačírka "Ulož" na konci stránky (pod anglickou anotací).

| Vypisování témat prací<br>Detail práce<br>119:49 Seznam prací Nová práce<br>Detail                                                                                   | 11. Po uložení se objeví <b>detail</b> právě vámi zadaného tématu. V dolní části obrazovky pod názvem <b>Akce</b> je rozbalovací menu, které Vám umožní oditovat téma práca untvežit konji tématu pobo amozot téma práca.                                                                                                    |
|----------------------------------------------------------------------------------------------------|----------------------------------------------------------------------------------------------------|
| Název: Synony                                                                                                    | Tlačítkem " <b>Vykonat</b> " provedete vybranou akci.                                                                                                    |
| Anglický název.                                                                                                    | , , , , , , , , , , , , , , , , , , ,                                                                                                    |
| Akademický rok výpsani: 2000/2007<br>Jazyk práce: čeština<br>Typ práce: diplomová práce<br>Vedoucí: <u>Doc. PhDr. Jana Přívratská, CSc.</u><br>Řešitel:<br>Oponenti: | 12. Tlačítkem <b>zpět</b> v dolní části obrazovky ukončíte editační režim a se<br>dostane na úvodní stránky aplikace – Záložka Seznam prací, kde si svoje<br>zapsané téma můžete prohlédnout. <b>Téma je okamžite vyvěšeno na</b><br>webu a současně je zapsáno do evidence na studijním oddělení<br>v jejich lokálním programu pro studijní záležitosti a takto zadané téma |
| Konzultanti:                                                                                                    | se vytiskne, pokud si jej student vybere, v dodatcích k diplomu při<br>ukončení studia.                                                                                                    |
| Obor: všeobecné lékařství [VSEOB]                                                                                                    |                                                                                                    |
| Datum obhajoby:                                                                                                    |                                                                                                    |
| Datum odevzdani:                                                                                                    |                                                                                                    |
| Akce                                                                                                    |                                                                                                    |
| Edituj práci Vykonat<br>Edituj práci                                                                                                    |                                                                                                    |
| ( <u>Myvoř kopii</u> studijni@lf3.cuni.cz) webadmin@lf3.cuni.cz                                                                                                    |                                                                                                    |

## VÝBĚR TÉMATU, PŘIDĚLENÍ (POTVRZENÍ) TÉMATU STUDENTOVI

- Téma si může student sám vybrat a sám se k němu přihlásit pomocí své aplikace v SIS nebo mu téma může přiřadit a zadat již při vyplňování nebo dodatečně vedoucí práce, či pověřený pracovník – v poli s názvem "Řešitel". (Viz popis v bodě 9).
- V OBOU případech vedoucí práce či pověřený pracovník vždy musí ještě přidělené téma dodatečně povrdit ve webové aplikací tlačítkem "Potvrdit".
- Teprve po tomto potvrzení tématu je možné vytisknout nebo uložit z webové aplikace ze systému doklad o řešeném tématu (pokud je z koordinujících pracovišť vyžadováno). Povel se nachází v roletové liště v dolní části obrazovky – s názvem Akce. (formát pdf).
- Po přidělení potvrzení tématu ke studentovi v systému, může téma studentovi odebrat POUZE STUDIJNÍ ODDĚLENÍ.

| Detail         Synony         Název.         Synony         Anglický název.         Anglický název.         Akademický rok vypsání:         2006/2007         Jazyk práce:         Čeština         Typ práce:         diplomová práce         Vedoucí:         Doc. PhDr. Jana Přívratská, CSc.         Řešitel:       Línda Abrahamová - příhlášen 16.01.2007         Oponevi       Povrdit         Vedoucí:       Doc. PhDr. Jana Přívratská, CSc.         Řešitel:       Línda Abrahamová - příhlášen 16.01.2007         Oponevi       Povrdit         Vedoucí:       Doc. rhilišen 16.01.2007         Oponevi       Povrdit         Vséobecné lékařství [VSEOB]       Documenti většinu údajů         Obor:       všeobecné lékařství [VSEOB]         Datum odhajoby:       Documenti většinu údajů         Datum odevzdani:       Akce:         Edituj přeci       Veknat | .19:08 Seznam prací N   | ová práce                                                                                    |
|----------------------------------------------------------------------------------------------------|-------------------------|----------------------------------------------------------------------------------------------|
| Synony         Název:       Synony         Anglický název:       Anglický název:         Akademický rok vypsání:       2006/2007         Jazyk práce:       čeština         Typ práce:       diplomová práce         Vedoucí:       Doc. PhDr. Jana Pňwratská, CSc.         Řešitel:       Linda Abrahamová - přihlášen 16.01.2007         Oponevi       Potvrdit       Zruši zápis         Potvrdit       Zruši zápis       Po stisknutí tlačítka "Potvrdit" již nebudete moci měnit většinu údajů         Oponevi       Potvrdit       Zruši zápis         Konzultanti:       Všeobecné lékařství [VSEOB]         Datum obhajoby:       Datum odevzdani:         Akce:       Edituj přáci         Edituj přáci       Vkonat                                                                                                    | Detail                  |                                                                                              |
| Název       Synony         Anglický název       Anglický název         Akademický rok vypsání:       2006/2007         Jazyk práce:       čeština         Typ práce:       diplomová práce         Vedoucí:       Doc. PhDr. Jana Pňvratská, CSc.         Řešitel:       Linda Abrahamová - přihlášen 18.01.2007         Oponavii       Potvrdit       Zrušit zápis         Vedoucí:       Doc. PhDr. Jana Pňvratská, CSc.         Řešitel:       Linda Abrahamová - přihlášen 18.01.2007         Oponavii       Potvrdit       Zrušit zápis         Vedoucí:       Doc. rivšeobecné lékařství [VSEOB]         Datum obhajoby:       Datum odevzdani:         Akce:       Edituj přáci         Závant       Vekonat                                                                                                    | Synony                  |                                                                                              |
| Anglický název:          Akademický rok vypsání:       2006/2007         Jazyk práce:       čeština         Typ práce:       diplomová práce         Vedoucí:       Doc. PhDr. Jana Přivratská, CSc.         Řešitel:       Linda Abrahamová - přihlášen 16.01.2007         Oponazii       Potvrdit       Zrušit zápis         Potvrdit       Zrušit zápis       Po stisknutí tlačítka "Potvrdit" již nebudete moci měnit většinu údajů         Oponazii       Potvrdit       Zrušit zápis         Vedoucí:       Doc. ryvšeobecné lékařství [VSEOB]         Datum obhajoby:       Datum odevzdani:         Akce:       Edituj práci         Závka       Vekonat                                                                                                    | Název:                  | Synony                                                                                       |
| Anglický název:          Akademický rok vypsání:       2006/2007         Jazyk práce:       čeština         Typ práce:       diplomová práce         Vedoucí:       Doc. PhDr. Jana Přivratská, CSc.         Řešitel:       Linda Abrahamová - přihlášen 16.01.2007         Oponezi:       Potvrdit         Vztuší zápis       Po stisknutí tlačítka "Potvrdit" již nebudete moci měnit většinu údajů         Oponezi:       Potvrdit         Konzultanti:                                                                                                    |                         |                                                                                              |
| Akademický rok vypsání: 2006/2007<br>Jazyk práce: čeština<br>Typ práce: diplomová práce<br>Vedoucí: Doc. PhDr. Jana Přivratská, CSc.<br>Řešitel: Linda Abrahamová - přihlášen 16.01.2007<br>Potvrdit Zrušit zápis Po stisknutí tlačítka "Potvrdit" již nebudete moci ménit vétšinu údajů<br>Oponetin<br>Konzultanti:<br>Obor: všeobecné lékařství [VSEOB]<br>Datum obhajoby:<br>Datum odevzdani:<br>Akce:<br>Edituj práci I Vykonat                                                                                                    | Anglický pázav          |                                                                                              |
| Akademický rok vypsání: 2006/2007<br>Jazyk práce: čeština<br>Typ práce: diplomová práce<br>Vedoucí: Doc. PhDr. Jana Přivratská, CSc.<br>Řešitel: Linda Abrahamová - přihlášen 16.01.2007<br>Potvrdit Zrušit zápis Po stisknutí tlačítka "Potvrdit" již nebudete moci ménit většinu údajů<br>Oponetin<br>Konzultanti:<br>Obor: všeobecné lékařství [VSEOB]<br>Datum obhajoby:<br>Datum odevzdani:<br>Akce:<br>Edituj práci I Vykonat                                                                                                    | Anglicky hazev.         |                                                                                              |
| Jazyk práce: čeština<br>Typ práce: diplomová práce<br>Vedoucí: Doc. PhDr. Jana Přivratská, CSc.<br>Řešitel: Linda Abrahamová - přihlášen 16.01.2007<br>Potvrdit Zrušit zápis Po stisknutí tlačítka "Potvrdit" již nebudete moci ménit většinu údajů<br>Opoparia<br>Konzultanti:<br>Obor: všeobecné lékařství [VSEOB]<br>Datum obhajoby:<br>Datum odevzdani:<br>Akce:<br>Edituj práci Vykonat                                                                                                    | Akademický rok vypsání: | 2006/2007                                                                                    |
| Typ práce: diplomová práce<br>Vedoucí: Doc. PhDr. Jana Přivratská, CSc.<br>Řešitel: Linda Abrahamová - přihlášen 16.01.2007<br>Potvrdit Zrušitzápis Po stisknutí tlačítka "Potvrdit" již nebudete moci měnit většinu údajů<br>Oponesia<br>Konzultanti:<br>Obor: všeobecné lékařství [VSEOB]<br>Datum obhajoby:<br>Datum odevzdani:<br>Akce:<br>Edituj práci I Vykonat                                                                                                    | Jazyk práce:            | čeština                                                                                      |
| Vedoucí: Doc. PhDr. Jana Přívratská, CSc.<br>Řešitel: Linda Abrahamová - přihlášen 18.01.2007<br>Potvrdit Zrušit zápis Po stisknutí tlačítka "Potvrdit" již nebudete moci měnit většinu údajů<br>Oponesii<br>Konzultanti:<br>Obor. všeobecné lékařství [VSEOB]<br>Datum obhajoby:<br>Datum odevzdani:<br>Akce:<br>Edituj práci Vykonat                                                                                                    | Typ práce:              | diplomová práce                                                                              |
| Resite:       Linda Abrahamova - priniesen 16.07.2007         Potzrdit       Zrušit zápis         Po stisknutí tlačítka "Potvrdit" již nebudete moci měnit většinu údajů         Oponasii       Konzultanti:         Obor:       všeobecné lékařství [VSEOB]         Datum obhajoby:       Datum odevzdani:         Akce:       Edituj práci         Edituj práci       Vykonat                                                                                                    | Vedoucí:                | Doc. PhDr. Jana Přívratská, CSc.                                                             |
| Postrsknuti tlačitka "Potvrdit" již nebudete moci ménit vétšinu údajú<br>Postrsknuti tlačitka "Potvrdit" již nebudete moci ménit vétšinu údajú<br>Konzultanti:<br>Obor: všeobecné lékařství [VSEOB]<br>Datum obhajoby:<br>Datum odevzdani:<br>Akce:<br>Edituj práci                                                                                                    | Resitel:                | Linda Abrahamova - prihlasen 16.01.2007                                                      |
| Consection<br>Konzultanti:<br>Obor: všeobecné lékařství [VSEOB]<br>Datum obhajoby:<br>Místo konání obhajoby:<br>Datum odevzdani:<br>Akce:<br>Edituj práci                                                                                                    |                         | Potvrdit Zrušit zápis Po stisknutí tlačítka "Potvrdit" již nebudete moci měnit většinu údajů |
| Konzultanti:<br>Obor: všeobecné lékařství [VSEOB]<br>Datum obhajoby:<br>Místo konání obhajoby:<br>Datum odevzdani:<br>Akce:<br>Edituj práci Vykonat                                                                                                    | Oponent.                |                                                                                              |
| Konzultanti:<br>Obor: všeobecné lékařství [VSEOB]<br>Datum obhajoby:<br>Místo konání obhajoby:<br>Datum odevzdani:<br>Akce:<br>Edituj práci Vykonat                                                                                                    |                         |                                                                                              |
| Konzultanti:<br>Obor: všeobecné lékařství [VSEOB]<br>Datum obhajoby:<br>Místo konání obhajoby:<br>Datum odevzdani:<br>Akce:<br>Edituj práci Vykonat                                                                                                    |                         |                                                                                              |
| Obor: všeobecné lékařství [VSEOB] Datum obhajoby: Místo konání obhajoby: Datum odevzdani: Akce: Edituj práci                                                                                                    | Konzultanti:            |                                                                                              |
| Obor: všeobecné lékařství [VSEOB] Datum obhajoby: Místo konání obhajoby: Datum odevzdani: Akce: Edituj práci                                                                                                    |                         |                                                                                              |
| Obor: všeobecné lékařství [VSEOB] Datum obhajoby: Místo konání obhajoby: Datum odevzdani:  Akce: Edituj práci Vykonat                                                                                                    |                         |                                                                                              |
| Datum obhajoby:<br>Místo konání obhajoby:<br>Datum odevzdani:<br>Akce:<br>Edituj práci                                                                                                    | Obor:                   | všeobecné lékařství [VSEOB]                                                                  |
| Misto konání obhajoby:<br>Datum odevzdani:<br>Akce:<br>Edituj práci Vykonat                                                                                                    | Datum obhajoby:         |                                                                                              |
| Datum odevzdan:<br>Akce:<br>Edituj práci 😰 🕑 Vykonat                                                                                                    | Místo konání obhajoby:  |                                                                                              |
| Akce:<br>Edituj práci 🔽 🕑 Vykonat                                                                                                    | Datum odevzdani:        |                                                                                              |
| Edituj práci 🔽 🕑 Vykonat                                                                                                    | Akce:                   |                                                                                              |
|                                                                                                    | Edituj práci 🔛 🕑 🗸      | ykonat                                                                                       |

## ZMĚNA V NÁZVECH PRÁCE

- 1. Vedoucí práce či pověřená osoba za pracoviště ve webové aplikaci může libovolně editovat název práce v českém i anglickém jazyce, znění anotace a to i po přidělení a potvrzení tématu ve studentovi.
- 2. NÁZEV PRÁCE UVEDENÝ V SYSTÉMU MUSÍ BÝT TOTOŽNÝ S TITULNÍM LISTEM PRÁCE, NEBOŤ SE ZE SYSTÉMU TISKNE PŘÍMO NA DODATEK K DIPLOMU.

# Po ukočení práce s webovými aplikacemi se nezapomeňte odhlásit.

Správce SIS:

Pověřený pracovník Výpočetního střediska zástup: PhDr. Martina Hábová, e-mail: svi@lf3.cuni.cz